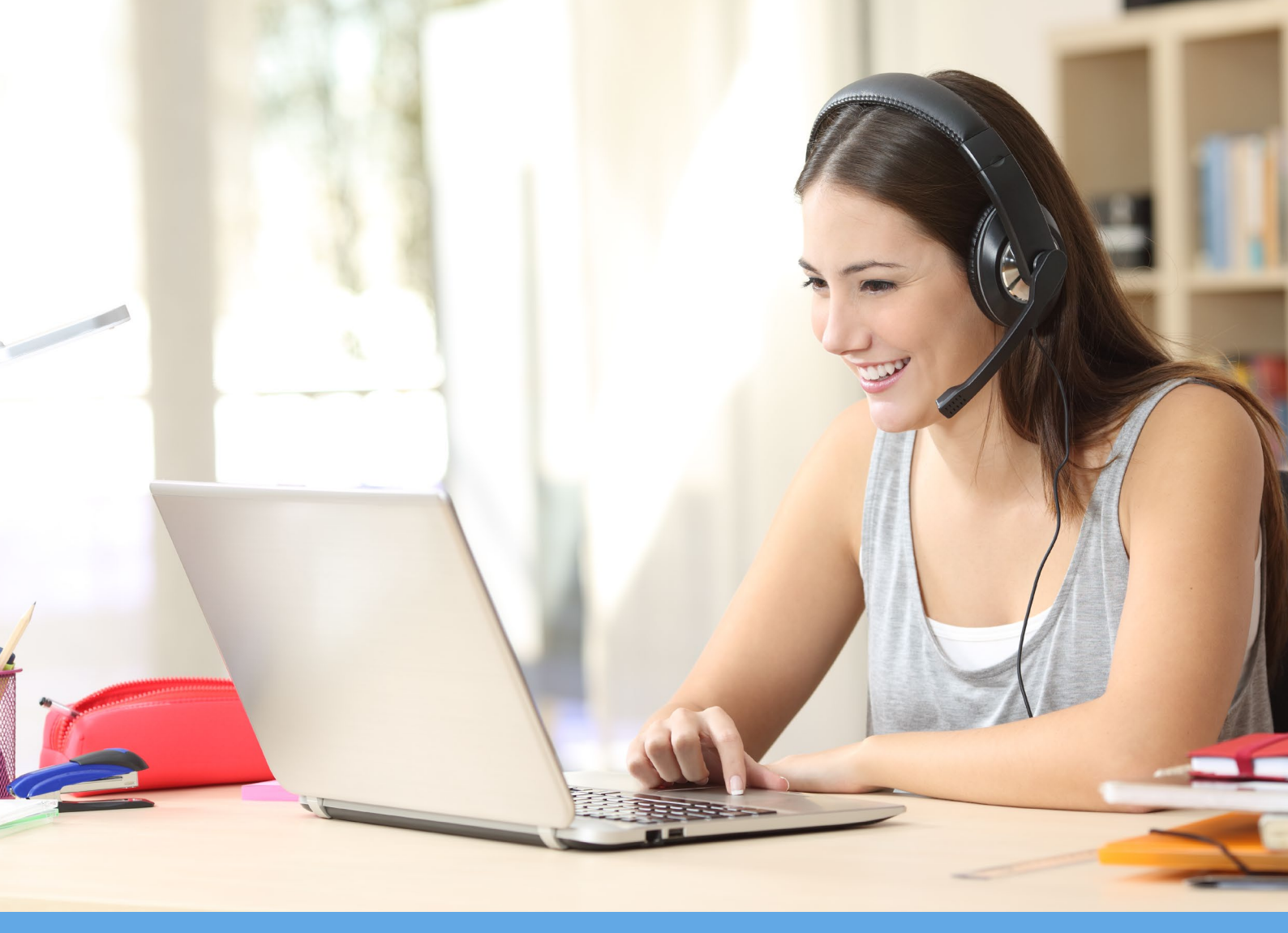

# Cisco Jabber Einrichtung für BYOD (Windows/MAC)

PIH SG Pädagogische Hochschule St.Gallen

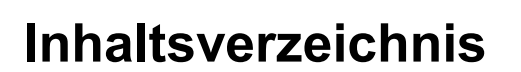

| 1          | Zertifikat herunterladen     | 3      |
|------------|------------------------------|--------|
| 2          | Zertifikat installieren      | 3      |
| 2.1<br>2.2 | Microsoft Windows<br>Mac OS  | 3<br>4 |
| 3          | Herunterladen & installieren | 4      |
| 4          | Einrichten                   | 5      |
| 5          | Mac OS Zugriffsanfrage       | 6      |
| 6          | Update-Installation          | 7      |
| 6.1<br>6.2 | Microsoft Windows<br>Mac OS  | 7<br>8 |
| 7          | Weitere Informationen        | 10     |

PH 😨

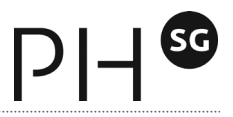

#### Die Installation und Nutzung von Cisco Jabber ist von Zuhause aus möglich.

Cisco Jabber funktioniert nur unter der Voraussetzung, dass bereits eine persönliche PHSG-Telefonnummer vorhanden ist, ansonsten kannst du diese beim Servicedesk via Ticket beantragen. Bei Unklarheiten oder Rückfragen steht dir der Servicedesk weiterhin gerne zur Verfügung.

# 1 Zertifikat herunterladen

Das Zertifikat mit dem Namen "Zertifikat Cisco Jabber" kann unter <u>https://services.phsg.ch/informatik/itguide/ITGuideMitarbeitende/Zertifikat%20Cisco</u> %20Jabber.zip heruntergeladen werden.

# 2 Zertifikat installieren

Die heruntergeladene Zip Datei öffnen und Doppel-Klick auf das Zertifikat.

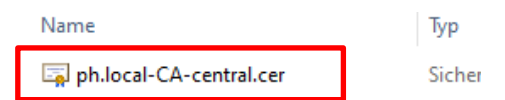

#### 2.1 Microsoft Windows

<sup>1</sup>Im offenen Fenster auf "Zertifikat installieren" klicken und im zweiten Abschnitt auf Weiter. Das Zertifikat muss noch als vertrauenswürdig gesetzt werden. <sup>2</sup>Dazu muss die Auswahl "Alle Zertifikate in folgendem Speicher speichern" ausgewählt werden. Nun kann man unter Durchsuchen, den Eintrag "Vertrauenswürdige Stammzertifizierungsstellen" auswählen, auf OK klicken und Weiter. Die Installation des Zertifikats mit "Fertig stellen" abschliessen.

- Zertifikat × Windows kann automatisch einen Zertifikatspeicher auswählen, oder Sie können einen Speicherort für die Zertifikate angeben. Allgemein Details Zertifizierungspfad Zertifikatspeicher automatisch auswählen (auf dem Zertifikattyp basierend) Zertifikatsinformationen Alle Zertifikate in folgendem Speicher speichern Dieses Zertifikat ist für folgende Zwecke beabsichtigt: Zertifikatspeicher: Alle ausgegebenen Richtlin
   Alle Anwendungsrichtlinien Durchsuchen... Zertifikatspeicher auswählen × Ι Wählen Sie den Zertifikatspeicher, der verwendet Ausgestellt für: PHSG-central-CA werden soll. Ausgestellt von: PHSG-central-CA Organisationsvertrauer Gültig ab 29.08.2017 bis 29.08.2030 Zwischenzertifizierungsstellen Active Directory-Benutzerobjekt würdine Herausnehe Vertrauens 5 Weiter Abbrechen Zertifikat installieren... Physischen Speicher anzeigen OK Abbrechen OK
- 1. Zertifikat installieren

3

2. Zertifikat Vertrauen

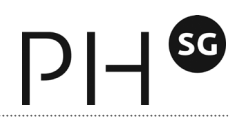

## 2.2 Mac OS

Im offenen Fenster das Administrator-Passwort eingeben und auf "Schlüsselbund verändern" klicken. Nun muss das Zertifikat als vertrauenswürdig gesetzt werden. Dazu im Finder nach "Schlüsselbundverwaltung" suchen und öffnen. <sup>1</sup>Wie im Bild unten, die Kategorie Zertifikate auswählen und das Zertifikat "PHSG-central-CA" mit Doppel-Klick öffnen. <sup>2</sup>Die Kategorie "Vertrauen" aufklappen und "bei Verwendung dieses Zertifikat" die Auswahl "Immer vertrauen" setzen. Die Fenster können nun geschlossen und die Installation von Cisco Jabber gestartet werden.

2. Als vertrauenswürdig setzen

#### System-Roots PHSG-central-CA Root-Zertifizierungsinstanz Apple Worldwide Developer Relations Certific Ablaufdatum: Donnerstag, 29. August 2030 um 18:25:06 Mitteleuropäise le.kerberos.kdc Vertrauen Bei Verwendung dieses Zertifika 🛿 🗸 System-Standards verwenden ? Immer vertra Secure Sockets Layer (SSL Nie vertrauen S/MIME (Secure Mail) Kein wert restg EAP (Extensible Authentication) Kein Wert festgelegt IP Security (IPsec) Kein Wert festgelegt Kategorie Code-Signierung Kein Wert festgelegt Alle Obiekte Zeitstempel Kein Wert festgelegt Passwörter X.509-Standardrichtlinien Kein Wert festgelegt here Notizen ine Zertifikate

#### 1. Zertifikat öffnen

# 3 Herunterladen & installieren

Cisco Jabber kann direkt unter <u>https://www.webex.com/downloads/jabber.html</u> heruntergeladen und installiert werden. Die heruntergeladene Datei ausführen und die Installation mit dem Installationsassistenten fertigstellen.

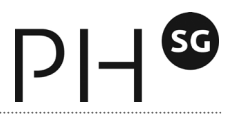

# 4 Einrichten

<sup>1</sup>Bitte gib bei der ersten Verwendung deine E-Mail-Adresse ein und klicke auf weiter. <sup>2</sup>Die angezeigte E-Mail-Adresse löschen und Benutzername

VoNachname/Kennwort eingeben. Es handelt sich dabei um dieselben Angaben wie bei der Windows-Anmeldung an einem Verwaltungs-PC.

2. VoNachname/Kennwort

Cisco Jabber

Crame.Nachname@phsg.ch
Corame.taitellunge

Weiter
Cisco Jabber
Cisco Jabber
Cisco Jabber
Cisco Jabber
Cisco Jabber
Cisco Jabber
Cisco Jabber
Cisco Jabber
Cisco Jabber
Cisco Jabber
Cisco Jabber
Cisco Jabber
Cisco Jabber
Cisco Jabber
Cisco Jabber
Cisco Jabber
Cisco Jabber
Cisco Jabber
Cisco Jabber
Cisco Jabber
Cisco Jabber
Cisco Jabber
Cisco Jabber
Cisco Jabber
Cisco Jabber
Cisco Jabber
Cisco Jabber
Cisco Jabber
Cisco Jabber
Cisco Jabber
Cisco Jabber
Cisco Jabber
Cisco Jabber
Cisco Jabber
Cisco Jabber
Cisco Jabber
Cisco Jabber
Cisco Jabber
Cisco Jabber
Cisco Jabber
Cisco Jabber
Cisco Jabber
Cisco Jabber
Cisco Jabber
Cisco Jabber
Cisco Jabber
Cisco Jabber
Cisco Jabber
Cisco Jabber
Cisco Jabber
Cisco Jabber
Cisco Jabber
Cisco Jabber
Cisco Jabber
Cisco Jabber
Cisco Jabber
Cisco Jabber
Cisco Jabber
Cisco Jabber
Cisco Jabber
Cisco Jabber
Cisco Jabber
Cisco Jabber
Cisco Jabber
Cisco Jabber
Cisco Jabber
Cisco Jabber
Cisco Jabber
Cisco Jabber

Manche Benutzer haben keine Voicebox (Voicemail) für ihren Anschluss konfiguriert. <sup>3</sup>Es kann deshalb folgende Meldung angezeigt werden.

3. Voicebox Meldung

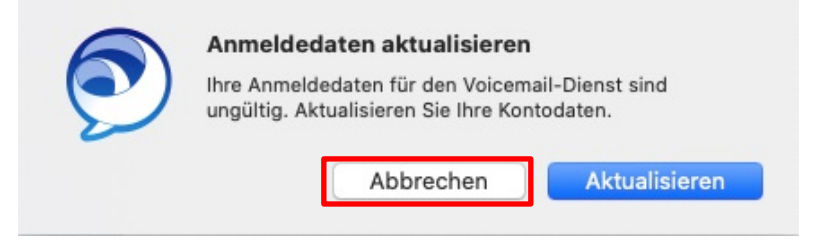

1. E-Mail-Adresse eingeben

# 5 Mac OS Zugriffsanfrage

Nach der Anmeldung kann folgende Meldung angezeigt werden.

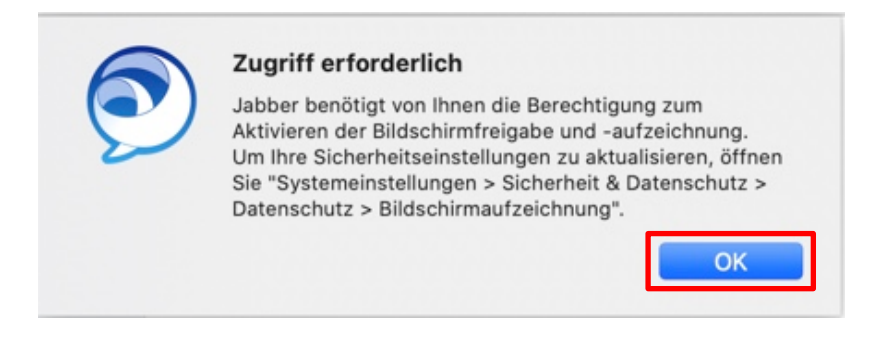

Wird die Funktion Bildschirmfreigabe benötigt, muss die Berechtigung erteilt werden. Dazu OK Klicken, auf das ein Fenster "Sicherheit" folgt. Nun links auf die Kategorie "Bildschirmaufnahme" klicken und ein Haken bei "Cisco Jabber" setzen. Es folgt eine Aufforderung zur Passworteingabe, indem Dein Admin Passwort eingegeben wird.

| ••• <> ==               | Sicherheit                                                                 | Q Suchen                     |
|-------------------------|----------------------------------------------------------------------------|------------------------------|
|                         | Allgemein FileVault Firewall Datensch                                      | utz                          |
| Kamera                  | Diese Apps dürfen den Inhalt deines B<br>wenn andere Apps verwendet werden | ildschirms aufzeichnen, auch |
| ۹۰ Mikrofon             |                                                                            |                              |
| ·钟钟 Spracherkennung     | Cisco Jabber                                                               |                              |
| Bedienungshilfen        | 7eamViewer                                                                 |                              |
| Input-Monitoring        |                                                                            |                              |
| Festplattenvollzugriff  |                                                                            |                              |
| Dateien und Ordner      |                                                                            |                              |
| Bildschirmaufnahme      |                                                                            |                              |
| Automation              |                                                                            |                              |
|                         |                                                                            |                              |
| Zum Schützen auf das Sc | hloss klicken.                                                             | Weitere Optionen ?           |

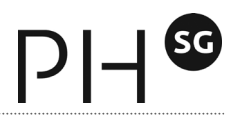

# 6 Update-Installation

Sollte ein sicherheitsrelevantes Update für Jabber vorliegen, wird dieses zentral durch die ICT gesteuert und auf die BYOD-Geräte verteilt. Der Updateprozess wird im folgendem beschrieben.

### 6.1 Microsoft Windows

Beim Start von Jabber erhältst du eine Meldung, dass ein Softwareupdate verfügbar ist. Mit "Update installieren" startest du das Update. Bei Klick auf "Später erinnern" wird kein Update durchgeführt. Die Update-Aufforderung erscheint dann erneut beim nächsten Jabber-Neustart.

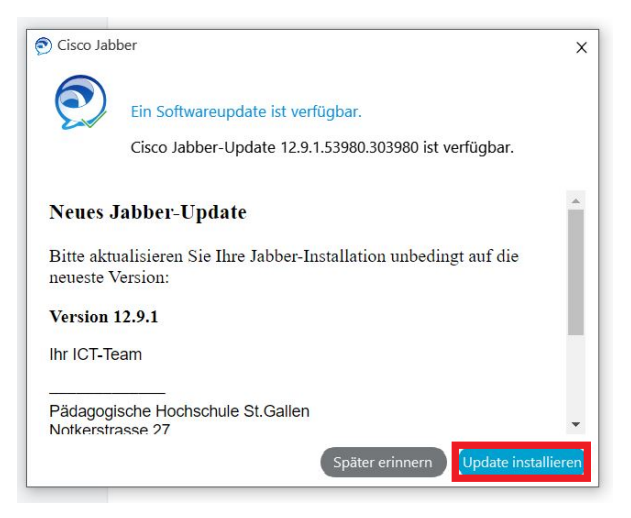

Das Update wird automatisch heruntergeladen und installiert.

| Windows Installer    |        |
|----------------------|--------|
| Preparing to install |        |
|                      | Cancel |

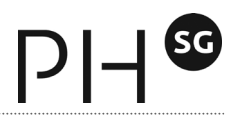

Du kannst die aktuelle Versionsnummer von Jabber prüfen: Dazu klickst du auf das "Zahnrad" – Hilfe – Info über Cisco Jabber.

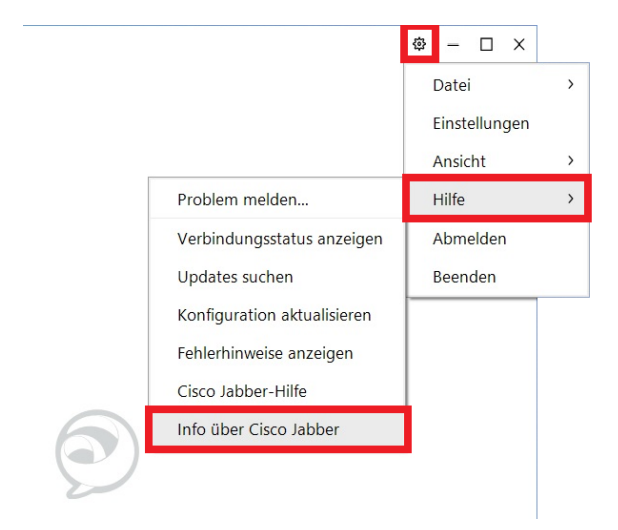

#### 6.2 Mac OS

Beim Start von Jabber erhältst du eine Meldung, dass eine Software-Aktualisierung verfügbar ist. Mit "Installieren" startest du das Update. Bei Klick auf "Später erinnern" wird kein Update durchgeführt. Die Update-Aufforderung erscheint dann erneut beim nächsten Jabber-Neustart.

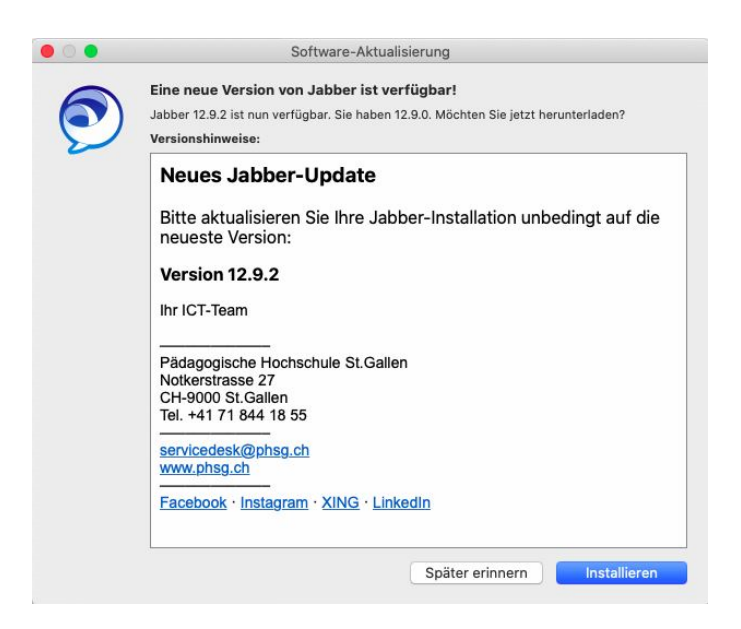

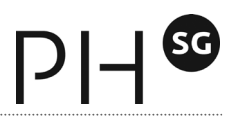

Das Update wird automatisch heruntergeladen. Mit Klick auf "Installieren und neu starten" startest du die Installation.

| Ja                | abber wird aktualisiert      |
|-------------------|------------------------------|
| Bere              | it zum Installieren          |
| $\mathbf{\nabla}$ | Installieren und neu starter |

Gebe bei Bedarf die Benutzerdaten deines lokalen Administratoren-Accounts ein.

| 7 | Autoupdate möchte Änderungen vornehmen.     |
|---|---------------------------------------------|
| 6 | Gib dein Passwort ein, um dies zu erlauben. |
| ~ | Benutzername: administrator                 |
|   | Passwort:                                   |
|   |                                             |

Du kannst die aktuelle Versionsnummer von Jabber prüfen: Dazu klickst du auf "Jabber" – Info über Jabber.

| ć | Jabber Datei Bea                                        | rbeiten           | Schriftart |
|---|---------------------------------------------------------|-------------------|------------|
|   | Info über Jabber                                        |                   |            |
|   | Einstellungen<br>Updates suchen<br>Services             | ೫,<br>►           | ırufen     |
|   | Jabber ausblenden<br>Andere ausblenden<br>Alle anzeigen | НЖ<br>НЖ <i>Т</i> |            |
|   | Abmelden<br>Jabber beenden                              | жQ                |            |
|   | 60                                                      |                   |            |
|   | Ð                                                       |                   |            |

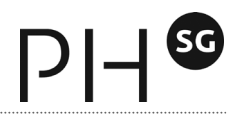

# 7 Weitere Informationen

Für Fragen wende Dich bitte an den Servicedesk. Während der Öffnungszeiten erhältst du an unseren IT-Standorten Unterstützung durch unser ICT-Team. Telefon 071 844 18 55, intern 1855 / E-Mail <u>servicedesk@phsg.ch</u>